## Uruchomienie przekazywania poczty na zewnętrzne serwery pocztowe (foward)

W celu uruchomienia mechanizmu przekazywania poczty, należy wykonać następujące operacje :

 Po zalogowaniu do platformy Office365 i wybraniu aplikacji "Poczta", należy kliknąć "kółko zębate", a z menu rozwijanego wybrać opcję "Poczta", która jest dostępna pod pozycją "Ustawienia mojej aplikacji" (zrzut poniżej):

| lſı |                                               |
|-----|-----------------------------------------------|
|     | Ustawienia wyświetlania                       |
|     | Wybierz układ Skrzynki odbiorczej.            |
|     | Ustawienia trybu offline                      |
|     | Używaj tego komputera, gdy nie masz           |
|     | połączenia z siecią.                          |
|     | Zarządzaj dodatkami                           |
|     | Włącz lub wyłącz dodatki. Zainstaluj nowe lub |
|     | odinstaluj inne.                              |
|     | Motyw                                         |
|     | Obwód 🗸                                       |
|     | Powiadomienia                                 |
|     | Włączone 🗸 🗸                                  |
|     | Ustawienia mojej aplikacji                    |
|     | Office 365                                    |
|     | Poczta                                        |
|     | Kalendarz                                     |
|     | Kontakty                                      |
|     | Vammer                                        |

- 2. W kolejnym kroku należy wybrać opcję "Przesyłanie dalej".
- 3. Na ekranie po prawej stronie wybrać "Rozpocznij przesyłanie dalej".
- 4. W polu "Przesyłaj moją pocztę e-mail do" wpisać adres e-mail, na który ma być przesyłana poczta.
- 5. Należy również zaznaczyć opcję "Zachowuj kopię wiadomości przesyłanych dalej".

. Ogólne Automatyczne przetwarza Odpowiedzi automatyc Mało istotne Skrzynka odbiorcza i re Zgłaszanie wiadomości Oznaczanie jako przecz Opcje wiadomości Potwierdzenia przeczyti Ustawienia odpowiedzi Zasady przechowywani # Konta Blokowanie lub zezwala Połączone konta Przesyłanie dalej POP i IMAP Øpcje załączników Preferencje dotyczące z Konta magazynów # Układ Konwersacie

## Przesyłanie dalej

X Odrzuć

🖪 Zapisz

Rozpocznij przesyłanie dalej
Przesyłaj moją pocztę e-mail do:

Wprowadź adres e-mail

Zachowuj kopię wiadomości przesłanych dalej

🔘 Zatrzymaj przesyłanie dalej